# LOGGING SERVICE HOURS INSTRUCTIONS

### 1. Go to Renweb.com

FACTS ren 🕹 web

HOME OUR SERVICES . ABOUT US . RESOURCES . VIDEO SUPPORT BLOG REQUEST A DEMO

RenWeb's powerful, integrated solution connects administration, the classroom, and the home.

LEARN MORE ABOUT OUR SERVICES

## 2. Log in to ParentsWeb

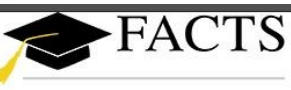

r e n 🙏 w e b.

#### RenWeb ParentsWeb Login

| District | ode:        |           |
|----------|-------------|-----------|
| ND-IN    |             |           |
| User Nar | ne:         |           |
| Passwore | d (case-sei | nsitive): |
| Forgot U | ser Name/   | Passwo    |
|          | Student     | Staff     |
| Parent   |             |           |

### **District Code:**

Search Q

ND-IN

|                                                                                                    | CHOOL                       |                             |
|----------------------------------------------------------------------------------------------------|-----------------------------|-----------------------------|
| Welcome:         Joy Williams         Log Out       English         School Information         School Home         Calendar         Directory         Classes         Resource Documents         Web Forms | faith, familo, (& education | Today's / Tomorrow's Events |
| Student Information -<br>Family Information -<br>Resources -                                                                                                    |                             |                             |

| Log Out English V                                                                                                    | Contact Info Service Hours                   |   |
|----------------------------------------------------------------------------------------------------|----------------------------------------------|---|
| School Information -<br>Student Information -                                                                               | Name:<br>Address:                            |   |
| Family Information         Family Home         Family Profile         Enrollment / Reenrollment         Username / Password | Home:<br>Cell:<br>Work:<br>Email<br>Address: | ţ |
| Resources                                                                                                    | net Eamily Billing                           |   |

### 5. Click on Service Hours

|                                               | E DAME<br>HOOL<br>faith, famile, @ clucation |
|-----------------------------------------------|----------------------------------------------|
| Welcome:<br>Joy Williams<br>Log Out English V | Family Information           Contact Info    |
| School Information  + Student Information  +  | Name:<br>Address:                            |
| Family Information                            | Home:                                        |
| 6. Cl                                         | ick on Add Service Hours                     |

Family Information

Contact Info Service Hours Add Service Hours No community service hours found.

### 7. Enter Service Hours

Service Hours

Date (MM/DD/YYYY) You must enter a complete date. 08/24/2018

Description (Select from drop down box)

Hours 0.0

Note